## MEAP Coordinator Briefing

Fall 2005

## Welcome

#### Ed Roeber, Executive Director Office of Educational Assessment and Accountability

## Outline

- Welcome and General Issues (Ed Roeber)
- MEAP Administration (Jim Griffiths)
- Assessment Accommodations (Peggy Dutcher)
- Student ID Process (Dave Judd)
- Assessment Processing (Dave Henkhaus)

## **Briefing Overview**

- Update
- New for 2005-06
  - Elementary and middle school
  - □ High school
- Work continuing in 2005-06

## Update

# MEAP elementary and middle school assessments

- Assessments administered in October
- Special arrangements for Jewish and Muslim students
- Science and Social Studies tests measure same skills
- Assessment results reported by early December

## Update – cont'd

#### **High school assessments**

- MEAP HST continues for this school year (2005-06)
- Contractor for Michigan Merit Exam selected
- Michigan Merit Exam pilot scheduled for spring 2006
- Implementation scheduled for spring 2007

## New for 2005-06

- Revised Ethical Practices document
- New contractors Pearson and Harcourt
- Some revised assessment procedures implemented
- MEAP reports thoroughly revised

## New for 2005-06 – cont'd

- Michigan teacher item development completed
- ELPA assessments to be implemented
- Pilot of online MEAP assessment this fall
- Expanded OEAA conferences MEAP, MI-Access and ELPA

## Work Continuing in 2005-06

- Revisions to the MEAP science and social studies assessments
- Implementation of the Michigan Merit Exam

## Work Continuing in 2005-06

- High school reform efforts may affect high school assessment
  - □ Content expectations are being revised
  - Additional assessment strategies are being considered
- Education YES! and NCLB AYP processes may change because of the expanded MEAP assessments

## **Assessment Administration**

#### Jim Griffiths, Coordinator Assessment Administration & Reporting

## **Assessment Overview**

- Assessment Windows
- What's New
- Assessment Administration
- Questions and Answers

#### **Assessment Windows**

Grades 3 to 9
 October 3 to October 21, 2005

High School
 October 24 to November 4, 2005

Assessment Schedules

Manuals and Handbooks
 District Coordinator Handbook
 Building Coordinator Handbook
 Grades 4-9 Administration Manual
 Grade 3 Administration Manual
 High School Administration Manual
 Grade 3 Assessment Booklets

English Language Arts

 Answer Folders – Grades 4-8
 Administer in Any Order
 Listening Assessment

 Math – Calculator Use
 No Additional Shoots Allowed

No Additional Sheets Allowed

- Professional Assessment and Accountability Practices for Educators – revised August 2005
- Accommodations
  - □ Students with Disabilities
  - English Language Learners
- Ungraded Students

- School Grade Header Sheet
- Class/Group ID Sheet
- Security Compliance Form
- Ordering Materials Online via OEAA Secure Site
- Materials Return

### Assessment Administration

- Receipt of Materials approximately two weeks prior to testing
- Administrators and Proctors
- Students to Be Assessed
  - Students with Disabilities
  - English Language Learners
  - Foreign Exchange Students

## **Assessment Administration**

- Assessment Security
- Reporting Assessment Irregularities and Administrative Errors
- Availability of Emergency Assessments
- Student Unethical Practices
- Materials Return

## **Contact information**

MEAP Scoring Services

 Phone 800- 204 4109
 FAX 319 358 4293
 meap@pearson.com

 MEAP Office

 Phone 877- 569 8378
 FAX 517 335 1186
 meap@michigan.gov
 www.michigan.gov/meap

### Assessment Accommodations

#### Peggy Dutcher, Coordinator Assessment for Students with Disabilities Program

#### **Assessment Accommodations**

#### What's New

- Students with and IEP and Section 504 Students
- Accommodated Versions
- Special Handling
- Rapid Onset of a Medical Disability

## What's New

## SBE Approved Assessment Accommodation Summary Table IEP

- □ Section 504

#### Coordinator Handbook: Pages E-6 through E-9

Admin Manual: Pages 20-23

## MEAP with Assessment Accommodations

Special education students and Section 504 students

ONLY the IEP Team or 504 Plan team can determine accommodations

## MEAP with Assessment Accommodations

#### MEAP Documents

- Test Admin. Manual: Pages 16 – 23
- Coordinator Handbook: Pages E2 – E9

www.mi.gov/meap

## **Standard Accommodations**

## Do NOT change the construct being assessed

Scores DO count towards NCLB participation rate and AYP

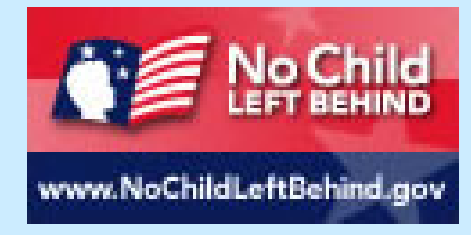

Nonstandard Assessment Accommodations

DO change the construct being assessed

Scores are NOT eligible for the Merit Award

## Nonstandard Assessment Accommodations

## Result in an invalid score and the student will count as **NOT PARTICIPATING.**

State Provided **Assessment Accommodations** All Form 1 Assessment Administrator **Booklets for Braille EnLarged Print** 

## State Provided Assessment Accommodations

CDs or Audio tapes **MUST** be administered individually!!

Ordering information: Page 15 of the MEAP Assessment Administrator Manual

## **English Language Arts**

|          |         |                |            | School Use Only (Mark All That Ap     |
|----------|---------|----------------|------------|---------------------------------------|
| 1        |         | 2              |            |                                       |
| Research |         | Accommodations |            |                                       |
| Ι        | П       | Rdg            | Wrtng      | Standard Accommodations               |
| 1        | 1       | Part(s)        | Part(s)    | ELL Students:                         |
| 2        | 2       |                |            | Assessment provided by                |
| 3        | 3       |                | 1          | Reading test in English               |
| 4        | ٩       |                | 1          | English Video                         |
| 6        | 6       | ®              | 1          | Reading directions in English         |
| ٢        | ٢       | ®              | 1          | Reading directions in Native Language |
| $\odot$  | $\odot$ | ®              | ۲          | Other                                 |
| 8        | (8)     |                |            |                                       |
| 0        | 9       |                |            | Students with disabilities:           |
| 10       | 10      |                |            | Assessments provided by               |
|          | _       | ®              | 1          | Braille                               |
|          |         | (R)            | Ŵ          | Enlarged Print                        |
|          |         | Ŕ              | Ŵ          | Other                                 |
|          |         |                | "Transact" |                                       |
|          |         | ®              | 1          | Nonstandard Accommodations            |

## **Other Content Areas**

| School Use Only (Mark All Tha |     |                                    |  |  |  |  |  |
|-------------------------------|-----|------------------------------------|--|--|--|--|--|
| 1                             | 1 2 |                                    |  |  |  |  |  |
| Research                      |     | Accommodations                     |  |  |  |  |  |
| Ι                             | Π   | Standard Accommodations            |  |  |  |  |  |
| 1                             | 1   | ELL Students:                      |  |  |  |  |  |
| 2                             | 2   | Assessment provided by             |  |  |  |  |  |
| 3                             | 3   | O English Video                    |  |  |  |  |  |
| 4                             | 4   | O Spanish Video                    |  |  |  |  |  |
| 5                             | 5   | Arabic Video                       |  |  |  |  |  |
| 6                             | 6   | Reading in English                 |  |  |  |  |  |
| $\bigcirc$                    | 0   | Reading in Native Language         |  |  |  |  |  |
| 8                             | 8   | ○ Other                            |  |  |  |  |  |
| ۲                             | ۲   | Students with disabilities:        |  |  |  |  |  |
| 10                            | 1   | Assessment provided by             |  |  |  |  |  |
|                               |     | O Braille                          |  |  |  |  |  |
|                               |     | <ul> <li>Enlarged Print</li> </ul> |  |  |  |  |  |
|                               |     | <ul> <li>Audio</li> </ul>          |  |  |  |  |  |
|                               |     | O Other                            |  |  |  |  |  |
|                               |     | O Nonstandard Accommodations       |  |  |  |  |  |

## Scribes, Tape Recorders, and Braille Writers

A school staff member MUST transcribe into answer folder

Spelling, punctuation, indentation and so forth MUST be transcribed EXACTLY

#### **Word Processors**

Spell check, grammar check, dictionary, and thesaurus MUST be deactivated

Do NOT need to be transcribed

## **Additional Paper**

Assessment accommodation
Large handwriting
Equivalent of the space provided in the student answer document

## Returning Word Processed Documents and Additional Paper

- EACH page MUST have:
- Student name
- Birth date
- Student's State UIC
- District name and code
- School name and code
- Assessment window
- Grade
- Content area
### Returning Word Processed Documents and Additional Paper

- Insert in completed student answer folder
- Do NOT staple, tape, paper clip, or glue to answer folder
- Envelope with orange– "SPECIAL HANDLING AND/WORD PROCESSED DOCUMENTS"
- Put on top of materials in "1 of X" box of answer folders being returned

# Rapid Onset of Medical Disability

- Such as
  - Broken arm
  - Undergone surgery and is homebound
- Document in student's file
  - Disability
  - Accommodation provided
  - Bubble in "Standard accommodation"

# **Contact Information**

Peggy Dutcher Coordinator, State Assessment for Students with Disabilities Program

Dutcherp@mi.gov

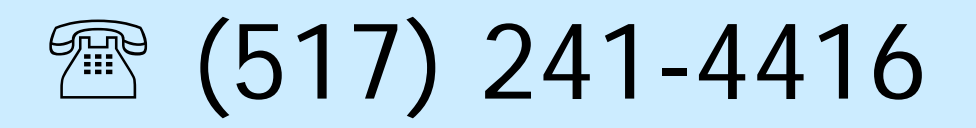

### **Pre-ID** Process

### Dave Judd, Project Manager Office of Educational Assessment and Accountability

### **Pre-ID Process**

- Pre-identified Student Report
- Pre-ID Mass Updates
- Mass Demographics Update
- Barcode Labels
- Tested Roster
- Resources

# **Pre-Identified Student Report**

The Pre-Identified Student Report is the best way to determine which students have been successfully identified for an assessment cycle

# **Pre-Identified Student Report**

- Click on Pre-Identified Students from the menu at the left
- Leave Report Type as Pre-ID
- Select ISD, district, school and test period, click the Submit button

### **Pre-ID Mass Updates**

- The Pre-ID Mass Update screen is an efficient way to change the following information for a group of students:
- Unassigning a group of students from the test cycle
- Moving a group of students from one building to another within the district

### Pre-ID Mass Updates – cont'd

- Changing the grade level field for a group of students
- Assigning test subjects to a group of students

### Pre-ID Mass Updates – cont'd

Select the desired ISD, District, School, Test Cycle and Grade to be updated, then click Search

| PreId Mass Updates                                      |                                                                                                    |                                       | Search              |
|---------------------------------------------------------|----------------------------------------------------------------------------------------------------|---------------------------------------|---------------------|
| Search Criteria                                         |                                                                                                    |                                       |                     |
| ISD<br>Unassigned (UU)                                  | District<br>Unassigned ( UUUUU ) 💽                                                                                                    |                                       |                     |
| School<br>Unassigned ( UUUU )                           | Test Cycle [No Test Cycle Assigned]                                                                                                    |                                       |                     |
| Grade<br>04 •                                           | Assigned/Unassigned Students<br>[All Students]                                                                                                    | Sort By<br>[Default]                  | Sort Order<br>Asc 💌 |
| Search Results                                          |                                                                                                    |                                       |                     |
| <u>Michigan.gov Home   Educ</u><br><u>Accessibility</u> | ation Home   <u>MEAP Home</u>   <u>Support</u>   <u>Contact (</u><br><u>Policy</u>   <u>Privacy Policy</u>   <u>Link Policy</u>   <u>Security  </u><br>Copyright © 2003 State of Michigan | <u>Js   State Web Sites</u><br>Policy |                     |

### **Pre-ID Mass Updates— Cont'd** This screen will be displayed which provides Update Fields. Select all or a sub-group of students and use any combination of Update Fields, then click Save.

| PreId Mass Upda                                                                                                    | ites      |                                     |                                                     |         |      |                |                   |                         | Search                   |
|----------------------------------------------------------------------------------------------------|-----------|-------------------------------------|-----------------------------------------------------|---------|------|----------------|-------------------|-------------------------|--------------------------|
| Search Criteria ISD Unassigned (UU) Unassigned (UUUUU)                                                                                                    |           |                                     |                                                     |         |      |                |                   |                         |                          |
| School     Test Cycle       Unassigned ( UUUU )     Image: School in the second second secon |           |                                     |                                                     |         |      |                |                   |                         |                          |
| Grade                                                                                                    |           | Assigned/Unassign<br>[All Students] | Assigned/Unassigned Students Sort By [All Students] |         |      |                |                   | s<br>•                  | ort Order<br>Asc 🔽       |
| Update Fields                                                                                                    |           |                                     |                                                     |         |      |                |                   |                         | Save                     |
| Destination School<br>[None]                                                                                                    | •         | Grade<br>[None] 💌                   | Assign/Unassign S<br>[None]                         | tudents |      |                |                   |                         |                          |
| Schedule Math<br>[None] 🔽                                                                                                    |           | Schedule Science<br>[None] 💌        | Schedule Social St<br>[None] 💌                      | udies   |      | Sched<br>[None | ule Read<br>e] 🔹  | ling + Wr               | iting                    |
| Search Results                                                                                                    |           |                                     |                                                     |         |      |                | Select A          | II.) (Jr                | select All               |
|                                                                                                    |           |                                     |                                                     |         |      | Subjects       | ; Schedu          | led                     |                          |
| School                                                                                                    | Student # | Student Name                        | DOB                                                 | Grade   | Math | Science        | Social<br>Studies | Reading<br>+<br>Writing | Assigned /<br>Unassigned |
| Unassigned                                                                                                    |           | KENT, CLARK                         | 04/11/1988                                          | 11      | Y    | Y              | Y                 | Y                       | Assigned                 |
| Unassigned                                                                                                    |           | OLSON, JIMMY                        | 12/15/1987                                          | 11      | Y    | Y              | Y                 | Y                       | Assigned                 |
| Unassigned                                                                                                    |           | OLSON, JIM                          | 01/03/1985                                          | 11      | Y    | Y              | Y                 | Y                       | Assigned                 |
| Unassigned                                                                                                    |           | LANE, LOIS                          | 08/31/1987                                          | 11      | Y    | Y              | Y                 | Y                       | Assigned                 |
| 🔲 Unassigned                                                                                                    |           | LUTHOR, LEX                         | 12/10/1987                                          | 11      | Y    | Y              | Y                 | Y                       | Assigned                 |

# Mass Demographics Update

You can use the *Mass Demographic Update* function during the pre-identification process, during testing, or after testing through the end of the *Tested Roster* period.

Click on the Mass Demo Updates to the left on the

web page.

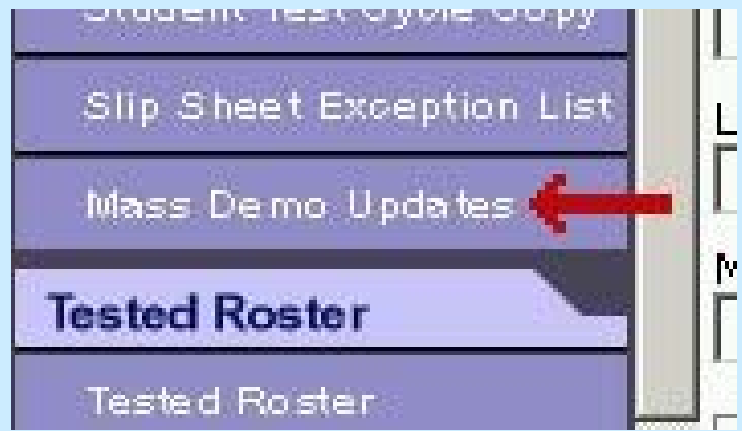

The following page will be displayed:

## Mass Demographics Update – Cont'd

| Mass Demographics Update                                                    | Search                                                                      |
|-----------------------------------------------------------------------------|-----------------------------------------------------------------------------|
| Search Criteria                                                             |                                                                             |
| ISD<br>[Select]                                                             | District<br>[None] -                                                        |
| School<br>[None] -                                                          | Test Cycle<br>[Select]                                                      |
| Grade Gender Primary Ethnic Group [All]  [All]  [All]  [All]                | First Entered USA After Date (MM/DD/YYYY)                                   |
| LTFAY FLEP LEP [All] • [All] •                                              | Econ. Dis.Spec. Ed.Homeless[All] •[All] •[All] •                            |
| Migratory Status Enrollment Date Exit Date                                  | Feeder School Code Graduation Month Graduation Year                         |
| Class Group Code<br>Math Science Social Studies ELA                         | Research Code 1         Math       Science         Social Studies       ELA |
| Research Code 2         Math       Science         Social Studies       ELA | Home Schooled                                                               |
| Sort By [Default] Sort Order Asc 🔹                                          |                                                                             |

To generate a list of all the students assigned to a given test cycle select your ISD, District, School and the Test Cycle from the drop downs. Then click the Search button.

### Mass Demographics Update – Cont'd

After performing your search, a new section to the page will appear called *Update Fields*, followed by the students in your search results. This section is where you will indicate what demographic data you wish to change for the selected group of students.

| Update Fields     | i                       |            |                |                 |               |           |                 |       |      |        |               |                    | Save                               |
|-------------------|-------------------------|------------|----------------|-----------------|---------------|-----------|-----------------|-------|------|--------|---------------|--------------------|------------------------------------|
| Class Group Coo   | e Science Social Studie | es ELA     | A              | Resear          | ch Co<br>Iath | de 1-     | Scier           | nce   |      | s      | ocial         | l Studies          | ELA                                |
| Research Code 2   | Science Social Studie   | s ELA      | A [            | Grade<br>[None] | •             | Gr        | aduati          | on Mo | nth  |        |               | Graduation         | Year                               |
| LTFAY<br>[None] - | FLEP LEP [None] [None]  |            | Econ.<br>[None | Dis.<br>e] 💌    |               | Spe<br>[N | c.Ed.<br>one] - |       |      | м<br>[ | igrat<br>None | ory Status<br>e] 🔹 |                                    |
| Search Resul      | ts                      |            |                |                 |               |           |                 |       |      |        | Sel           | ect All            | Unselect All                       |
|                   |                         | (          | Class          | Group C         | Code          | R         | С1              |       | R    | С 2    |               |                    |                                    |
| School Studer     | it # Student Name       | DOB M      | MA SO          | c ss            | ELA           | MA SC     | SS E            | LA M  | 4 sc | ss     | ELA           | Grad<br>Gr Date    | L<br>TF<br>FLL<br>AEEESM<br>YPPDES |
| 0000 0000         | <u>Olson, Jimmy</u>     | 01/01/1991 |                |                 |               |           |                 |       |      |        |               | 10 06/2008         | N $N$ $N$ $N$ $Y$ $N$              |
| 🗖 0000 #38-8      | 3.80 <u>Kent, Clark</u> | 06/01/1938 |                |                 |               |           |                 |       |      |        |               | 11                 | NNNNN                              |

### Mass Demographics Update – Cont'd

Decide first which demographic data you are going to change. For example, to update economically disadvantaged (ED), select the students you want to mark as such by clicking on the checkbox to the left of the student's name (the first column). Once you have selected all the students, ensure that the ED field in the Update Fields Section is marked 'Yes', then click on the Save button and these students will now be marked in the database as ED. You do this for all demographic data listed on the page.

# **Barcode Labels**

You should print barcode labels for all students that did not come pre-identified. Click *Barcode Labels* from the menu on the left on the web page.

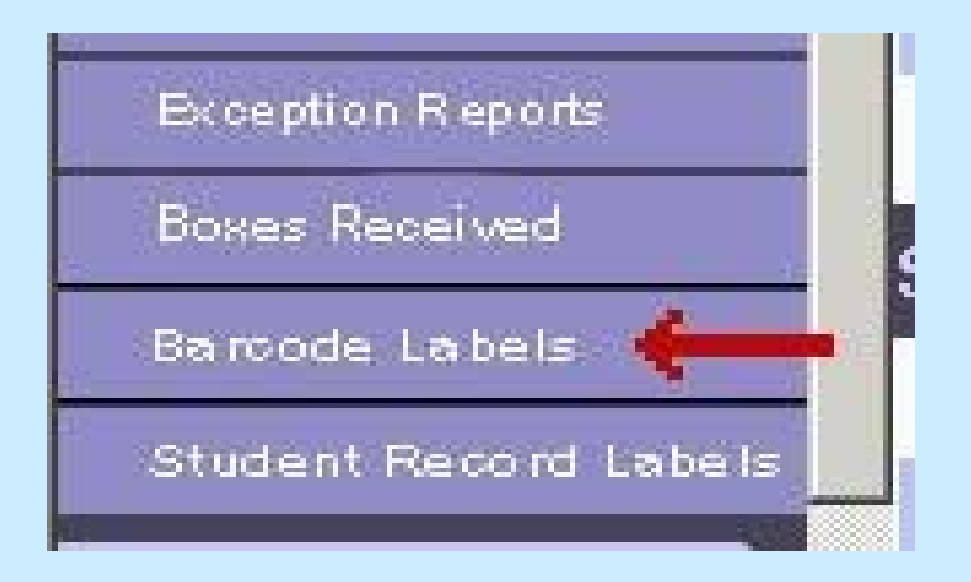

# **Barcode Labels**

### You should then see this:

| Barcode Labels       | 5                          |                      |                   | earch |
|----------------------|----------------------------|----------------------|-------------------|-------|
| ISD                  | District                   |                      | Test Cycle        |       |
| [Select]             | [None] -                   |                      | [Select]          | -     |
| School               |                            |                      | Grade             |       |
| [None] -             |                            |                      | [Select] 🗸        |       |
| Last Name            | First Name                 | M.I. Birth Date      | Gender After Date |       |
|                      |                            |                      | [All] -           |       |
| Pre-Registered For S | Subject / Class Group Code |                      |                   |       |
| Math 🗆 / 🦲           | Science 🗖 /                | Social Studies 🗖 / 🗌 | ELA 🗆 /           |       |

# **Barcode Labels - Continued**

To generate a list of all the students assigned to the given test cycle, select from the drop down menus the ISD, District, School, Grade and Test cycle. Then click the Search button.

| Search Results Select All Submit   |                             |        |           |                 |       |          |  |  |
|------------------------------------|-----------------------------|--------|-----------|-----------------|-------|----------|--|--|
| Number of Copies for Each Student: | Start Print Position: 1 💽 🕇 |        |           |                 |       |          |  |  |
| Print Name                         | Birth Date                  | Gender | Math / CG | Science /<br>CG | SS/CG | ELA / CG |  |  |
| 🗹 🔶 Lane, Lois                     | 3/14/1990                   | F      | 1         | 1               | 1     | 1        |  |  |
| 🔲 Luther, Lex                      | 2/2/1990                    | М      | 1         | 1               | 1     | 1        |  |  |
| 🗹 🔶 Somebody, Sam                  | 8/25/1989                   | М      | 7         | 7               | 1     | 1        |  |  |

Above the list of student names, you have the option to select the number of labels that you want to print for the selected students and also the starting position on the labels.

# **Barcode Labels - Continued**

You may use the Select All button to select all of the students listed.

When you have selected the students and are ready to print, click the Submit button. Adobe Acrobat will open a new window and display an image of your labels.

If everything looks correct, click on the printer icon, which normally is located near the top left corner of the window.

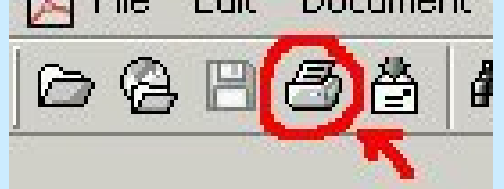

# **Barcode Labels - Continued**

On the Printer Dialog window that appears next, ensure the shrink oversized pages or fit to page (depending on your version of Adobe) option is NOT checked. If you have an auto-rotate and center pages option, please make sure that is checked.

#### Click on OK to print.

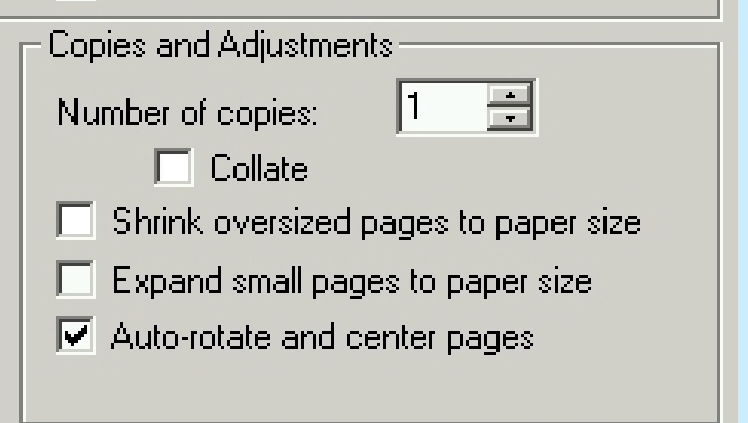

### Why is Tested Roster important?

- It gives you a complete listing of:
- students for whom answer folders were received by the contractor
- student demographic information pulled together from the answer document and the secure website

### Tested Roster – cont'd

It gives you your last opportunity to:

- verify that all answer folders were received and accounted for by the contractor
- request the MEAP office to research any missing students and or missing assessments
- update student demographic information before MEAP reports are printed and the AYP file is created

### Additional Orders and Shipment Tracking

 Access the Additional Orders and Shipment Tracking tools by clicking on the button below which will be on the OEAA Secure Site left hand navigation bar.

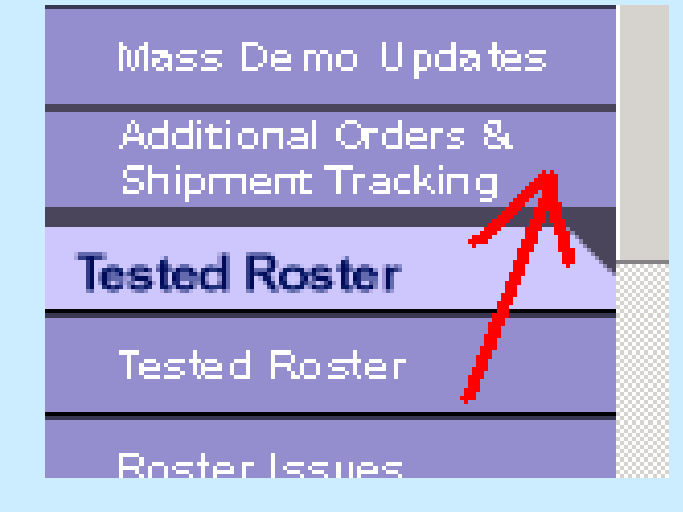

### Additional Orders/Shipment Tracking

| SELECT ADMIN H                                | DME REPORTS                                                                                                    | ontact Us |
|-----------------------------------------------|----------------------------------------------------------------------------------------------------|-----------|
|                                               |                                                                                                    |           |
| 99999999999 Michigan                          | Administrator                                                                                                    |           |
| Related Links                                 | Welcome to all Users of the OEAA Secure Web Site                                                                                                    |           |
| MI-Access                                     |                                                                                                    |           |
| Assessment Manuals                            | This NCS SchoolHouse™ Web Site has been designed to provide supplementary services for our Michigan assessment programs. This fall, it can be used to order additional materials for the Michigan Educational                                                                                                    |           |
| Shipment Tracking                             | Assessment Program (MEAP).                                                                                                    |           |
| <u>User Guide</u>                             | To the left, there are related links to Web sites. The first link directs you to the MI-Access site for additional orders. You may also call the MI-Access hotline number, 888-382-4246, for other information or questions                                                                                                    |           |
| <u>Michigan</u><br>Department of<br>Education | related to MI-Access. The second link directs you to the electronic versions of MEAP manuals that are being<br>used this fall. The third link tracks the shipment of MEAP assessment materials to and from our scoring<br>contractor. Pearson Educational Measurement. The fourth link is the User Guide for Additional Orders. |           |
|                                               | Shipment Tracking and Profile.                                                                                                    |           |
|                                               | The tabs at the top of the screen contain current tools that are available for our State.                                                                                                    |           |
|                                               | After clicking each tab, you will be presented with information currently on file and then asked to verify these<br>facts or to make the appropriate changes.                                                                                                    |           |
|                                               | When you have finished one section, you can move to the next or return to a previous section by selecting another tab from the directory of services at the top of the screen.                                                                                                    |           |
|                                               | If you have questions regarding the use of this site, or if you are experiencing technical difficulties, click on Help<br>or Contact Us at the top of this page.                                                                                                    |           |

### Profile Provides ability to view shipping and contact information.

SELECT ADMIN HOME REPORTS PROFILE ENROLLMENT ADDITIONAL Contact Us 9999999999 Michigan Administrator/7490800000 ACADEMIC TRANSITIONAL ACADEMY h Check All | Uncheck All Superintendent ELPA Coordinator and Shipping Address REV. KENNETH HELINSKI 1520 MICHIGAN ROAD PORT HURON, MI 48060-4750 E-mail: 🔲 khelinski@sccisd.org E-mail: Phone: Phone: (810)364-3449 Fax Fax: (810)364-7474 MEAP Coordinator and Shipping Address MI-Access Coordinator and Shipping Address MS ROBYN MOSHER aa а a, AL 33333 E-mail: 🔲 rmosher@port-huron.k12.mi.us E-mail: Phone: (333)333-3333 Phone: (810)984-3101 Fax Fax: (810)364-7474 Other E-mail: Phone: Fax

# **Ordering Additional Materials**

| SELECT ADMIN HOME REPORTS PROFILE ENROLLMENT ADDITIONAL ORDERS         | Contact Us               |
|------------------------------------------------------------------------|--------------------------|
| Detailed Instructions Order History                                    |                          |
| 9999999999 Michigan Administrator/4602000000 ADDISON COMMUNITY SCHOOLS | Test: MEAP 3-9 Fall 2005 |
| Order                                                                  |                          |
| Order Additional Materials                                             |                          |
| * - Required Fields                                                    |                          |
| Shipping Information                                                   |                          |
| * Need By Date: 9 / 7 / 2005 (MM/DD/1117)                              |                          |
| * Delivery Method:                                                     |                          |
| * Shipment Reason: Other:                                              |                          |
| Special Instructions:                                                  |                          |
|                                                                        |                          |
| Ship To: Prefix                                                        |                          |
| MR (dr., mr., ms., mrs.)                                               |                          |
| * First Name                                                           |                          |
| * Last Name                                                            |                          |
| OHRMAN                                                                 |                          |
| Title                                                                  |                          |
|                                                                        |                          |

### Additional Orders – Ship to Address This address is for this shipment ONLY.

| Ship T              | ): <sub>Prefix</sub>          |
|---------------------|-------------------------------|
|                     | MR (dr., mr., ms., mrs.)      |
|                     | * First Name                  |
|                     | KEVIN                         |
|                     | * Last Name                   |
|                     | OHRMAN                        |
|                     | Title                         |
|                     |                               |
|                     | * Address Line 1              |
|                     |                               |
|                     | Address Line 2                |
|                     |                               |
|                     | * City                        |
|                     |                               |
|                     | * State * Zip                 |
|                     |                               |
|                     |                               |
|                     | Email                         |
|                     | naughr@scnc.addison.k12.mi.us |
|                     | Phone                         |
|                     | ( 51/ ) 54/ -  6123 ext.      |
|                     | Fax                           |
|                     | (  017 )  047 -  0000 ext.    |
| * - Required Fields |                               |

# Material Order Entry

| Material Selection                   |          |
|--------------------------------------|----------|
| Material Item                        | Quantity |
| 1. ADMIN MANUAL, GRADE 3 MEAP        |          |
| 2. DISTRICT COORDINATOR MANUAL       |          |
| 3. ADMIN MANUAL, GRADE 4-9 MEAP      |          |
| 4. SCHOOL COORDINATOR MANUAL         |          |
| 5. PAPER BANDS, PK-10                |          |
| 6. MEAP STUDENT INFO FORM            |          |
| 7. TEST SECURITY COMPLIANCE FORM     |          |
| 8. SCORABLE RETURN LABEL, GENERIC    |          |
| 9. NONSCORABLE RETURN LABEL, GENERIC |          |
| 10. ARS RETURN LABEL, GENERIC        |          |
| 11. SCHOOL/GRADE HEADER, BLANK       |          |
| 12. TEACHER/CLASS HEADER, B/T        |          |
| 13. DVD, GR 4 ELA, SEC               |          |
| 14. DVD, GR 7 ELA, SEC               |          |
| 15. VHS CASSETTE, GR 4 ELA, SEC      |          |

# Shipment Tracking Screen

|                                   |                   | Shipment T    | racking           | System                 |                             |
|-----------------------------------|-------------------|---------------|-------------------|------------------------|-----------------------------|
| Hierarchy<br>District: School: Go |                   |               | – Searc<br>Tracki | h                      | ào                          |
| Filter Show all shipments         | Go                |               |                   | 00                     | <b>1</b> 2 2 4 5 <b>0 0</b> |
| Destination                       | Order Date        | Shinmont Tuno | Order ID :        | Tracking # =           | Est Arrival                 |
|                                   | <u>order bute</u> | ompinent rype | 1006520           | 175264250259475020 UDC | <u>Lat. Antivu</u>          |
|                                   |                   | 0             | 1006520           | 175264250250000201 UDC |                             |
| FAIRFAX ELEMENTARY SCHOOL         |                   | 0             | 1000539           | 122204320359080391 0PS |                             |
| FAIRFAX ELEMENTARY SCHOOL         |                   | 0             | 1006539           | 1ZE2643E0360161612 UPS |                             |
| FAIRFAX ELEMENTARY SCHOOL         |                   | 0             | 1006539           | 1ZE2643E0360451406 UPS |                             |
| MARIEMONT ELEMENTARY SCHOOL       |                   | 0             | 1006539           | 1ZE2643E0358799715 UPS |                             |
| MARIEMONT ELEMENTARY SCHOOL       |                   | 0             | 1006539           | 1ZE2643E0359734498 UPS |                             |
| MARIEMONT ELEMENTARY SCHOOL       |                   | 0             | 1006539           | 1ZE2643E0360530071 UPS |                             |

Ο

1006539

1ZE2643E0358286680 UPS

MARIEMONT ELEMENTARY SCHOOL

# Shipment Tracking Detail

Tracking Detail #1ZE2643E0358475029

Order ID: 1006539

#### **Shipping Information:**

Pickup Date: Estimated Arrival: Delivery Date: Opened Date: Status: In Transit

Ship to:

044313010959 MARIEMONT CITY SD MARIEMONT JUNIOR HIGH SCHOOL 6743 CHESTNUT ST KALAMAZOO, MI 49004 TRICIA BUCHERT Phone: (513) 2727300\nFax: (513) 5273432

<u>Close</u>

### **Resource Information**

- Instructions for website usage can be found on the login page of the secure website, <u>www.michigan.gov/meap-secure</u> by clicking on the pink link titled Enhancement How-to Documents
- MI-Access help can be found at <u>www.michigan.gov/mi-access</u>

# Resource Information – cont'd

- Administration Manual and Coordinators Handbooks
- Call 877-560-8378 for assistance with the secure website
- Email <u>meap@michigan.gov</u> for assistance with the secure website

### **Assessment Processing**

### David Henkhaus, Program Manager Pearson Educational Measurement

### **Assessment Processing**

- Pearson Educational Measurement is the Assessment Administration contractor for OEAA
- Formerly known as NCS—MEAP contractor throughout the '90's and into 2002
- 2005-06 is the first OEAA assessment under the new contract

### **Assessment Processing**

Prior to testing

 Additional Orders
 Staff preparation

 During testing
 After testing

 Preparing materials
 Returning materials

### Prior To Testing...Receive Material

- Receive and Inventory Answer Folders and Assessment Booklets—due in district by September 21
  - Extensive Field Testing requires each school to have a different form—no mixing and matching
  - No district overage sent (due to different forms going to different schools)
  - Assessment Booklets are SECURE!
### Prior To Testing...cont'd

- Separate shipment for Accommodated Materials—due in district by September 26
   Braille
  - Enlarged Print
  - □ Audio versions
- Separate shipment for Manuals—due date is TBD

#### Prior To Testing...Additional Orders

- If your school needs more materials, do not request them from another school (different forms)—request them from Pearson.
- Accommodated Versions (All are Form 1)
  - Braille; Enlarged Print; English Audio; Videotapes for ELL students (Spanish, Arabic, and English)
- Place Order Early

### Prior To Testing...Staff Preparation

- Assign unique numbers within school for each teacher to use on Teacher/ Class header.
- Review instructions from Manuals and Handbooks
- Emphasize Security and Ethical Practices
- Emphasize importance of gridding any information consistently

# During Testing...

- Use #2 pencil
- Grid the correct form on the Answer Folder
- Do NOT place a Student pre-ID Label over the Security Barcode Label on the Grade 3 Answer Folders. BOTH barcodes must be visible
- Avoid the use of slipsheets—use pre-ID labels when possible

# During Testing...cont'd

#### If you use slipsheets:

- Be certain to apply the label to the Answer Folder
- □ Be certain to fill it out completely
- Be certain to fill multiple forms out consistently
- Have students write their names in their own handwriting on their Answer Folders (to help match if needed)
- Do not use a preprinted pre-ID answer document for a different student

#### After Testing...Prepare Materials

- Follow the instructions in the Handbook/ Manual for correct assembly order of documents
- Where possible, do not "split" a grade/subject
- Separate Scorable Answer Folders from Secure Assessment Booklets
- Return all used Answer Folders

## After Testing...cont'd

- Return all used Answer Folders
- Return all Grade 3 Booklets, even the unused ones (which are also secure)
- Return all Assessment Booklets (which are secure)
- Place Word Processed Responses (and associated Answer Folder) in Orange Envelope

# After Testing...Return Materials

- How to arrange for return of materials—place them where UPS normally picks up, or call 877-536-2719 for pick-up
- Place the appropriate labels on the boxes
- Do not send back blank Answer Folders (other than Grade 3)
- Do not crumple unused Answer Folders to use as packing materials
- Return the materials as quickly as possible

### Contact Pearson...Anytime

- Toll free: 1- 809 204 4109
- FAX: 1 319 358 4293
- E mail: meap@pearson.com
- Why only District and non- public coordinators? Access: 1,000 of you vs. 5,000 in buildings Consistency: Others in your district will ask the same question you have
- Provide district/ school code, to speed our effort. If you have called before and were given a ticket number, please also provide that when calling back.

## **Contact information**

MEAP Scoring Services

 Phone 800- 204 4109
 FAX 319 358 4293
 meap@pearson.com

 MEAP Office

 Phone 877- 569 8378
 FAX 517 335 1186
 meap@michigan.gov
 www.michigan.gov/meap